## 5. How to complete a Service Request

Once the Service Request has been converted into a referral, **it must be updated to Completed on the Request dashboard**.

Do so by opening the request, by clicking on the tile. Then click on Complete.

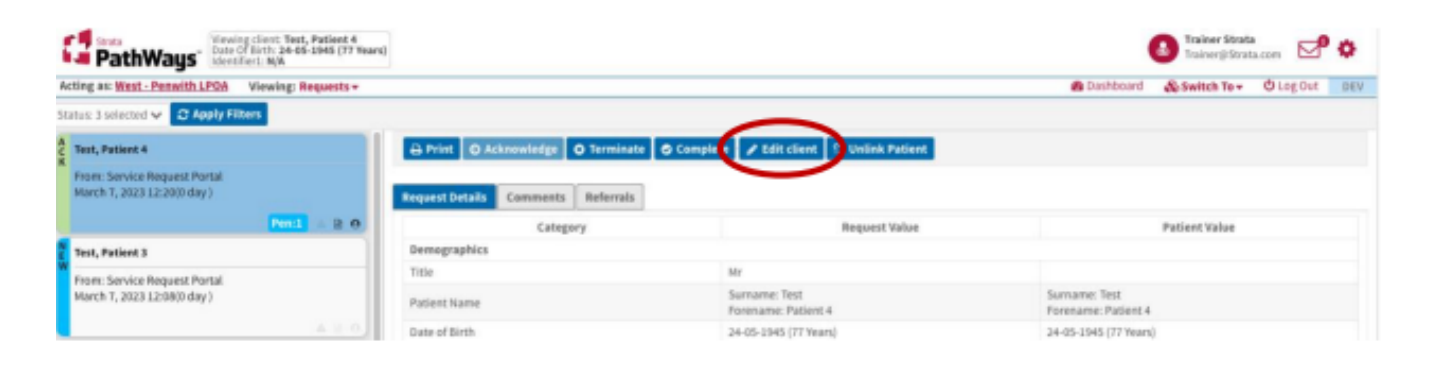

In the window that opens, add a comment if appropriate and click Continue.

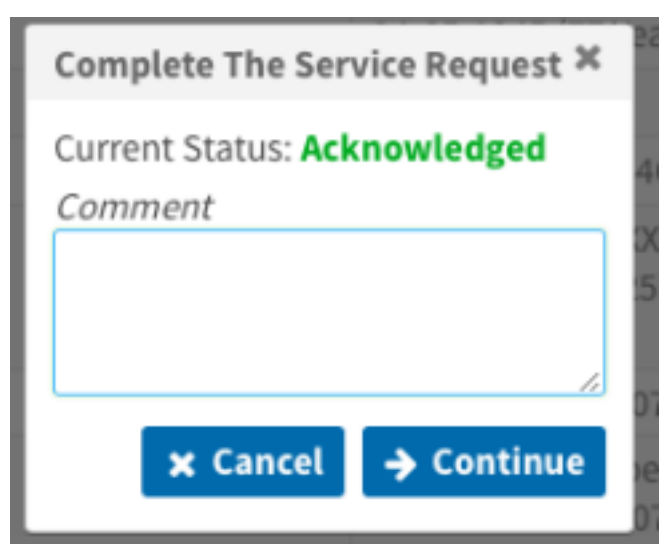

The status of the Service Request tile will update and drop off the dashboard once the screen is refreshed.

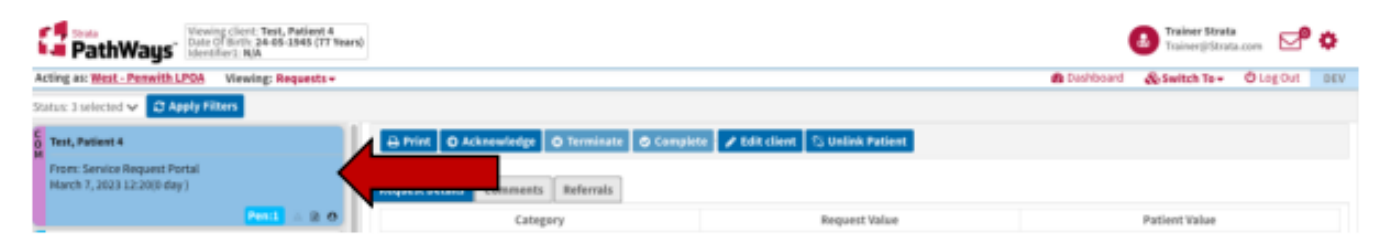

**NOTE** - When a referral is completed, the referrer is notified by email of the status with an attached PDF copy of the referral.

Online URL: https://elearning.cornwall.nhs.uk/site/kb/article.php?id=341